# คู่มือการปฏิบัติงาน การจดทะเบียนพาณิชย์

ตามพระราชบัญญัติทะเบียนพาณิชย์ พ.ศ.๒๔๙๙ สำหรับเจ้าหน้าที่ผู้ปฏิบัติงาน

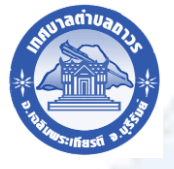

เทศบาลตำบลถาวร อำเภอเฉลิมพระเกียรติ จังหวัดบุรีรัมย์

#### บทนำ

การถ่ายโอนงานจดทะเบียนพาณิชย์ให้กับองค์กรปกครองส่วนท้องถิ่นตามที่กำหนดไว้ใน แผนการ กระจายอำนาจให้แก่องค์กรปกครองส่วนท้องถิ่น (ฉบับที่ ๒) พ.ศ.๒๕๕๑ และแผนปฏิบัติการกำหนด ขั้นตอนการ กระจายอำนาจให้แก่องค์กรปกครองส่วนท้องถิ่น (ฉบับที่ ๒) เป็นการถ่ายโอนภารกิจที่สำคัญให้กับ องค์กรปกครอง ส่วนท้องถิ่นที่รับโอนงานทะเบียนพาณิชย์ เพื่อนำไปบริการประชาชนให้มีคุณภาพและมาตรฐาน ตามที่ กรมพัฒนา ธุรกิจการค้ากำหนดไว้ งานพัฒนาและจัดเก็บรายได้ กองคลัง เทศบาลตำบลถาวร จึงได้ ดำเนินการจัดทำคู่มือการปฏิบัติงานการจดทะเบียนพาณิชย์ (การจดทะเบียนตั้งใหม่) ในระบบจัดเก็บและบริการ ข้อมูลทะเบียนพาณิชย์ เพื่อให้ผู้มีหน้าที่รับผิดชอบปฏิบัติงาน ด้านการรับจดทะเบียนพาณิชย์มีแนวทางในการ ปฏิบัติงานที่ถูกต้องตามระเบียบ กฎหมาย ข้อบังคับหนังสือสั่งการ ก่อนลงมือปฏิบัติงานเพื่อให้เกิดประสิทธิภาพ สอดคล้องแนวทางในการปฏิบัติงานที่มุ่งผลสัมฤทธิ์สู่กระบวนการบริหารจัดการบ้านเมืองที่ดี โดยมุ่งหมายให้ ผู้ปฏิบัติงานทะเบียนพาณิชย์และพนักงานเจ้าหน้าที่ของสำนักงาน ทะเบียนพาณิชย์ใช้เป็นเอกสารอ้างอิงและ ประกอบในการปฏิบัติงานทะเบียนพาณิชย์ได้อย่างถูกต้องสมบูรณ์ ผู้จัดทำหวังเป็นอย่างยิ่งว่าคู่มือปฏิบัติงานการ จดทะเบียนพาณิชย์ (การจดทะเบียนตั้งใหม่) ในระบบการจัดเก็บและบริการข้อมูลทะเบียนพาณิชย์ที่ได้จัดทำขึ้น นี้จะเป็นประโยชน์ในการปฏิบัติงานของนายทะเบียน พาณิชย์พนักงานเจ้าหน้าที่ และผู้ที่เกี่ยวข้องพอสมควร

> งานพัฒนาและจัดเก็บรายได้ กองคลัง เทศบาลตำบลถาวร

# สารบัญ

| ٩                                                                                            | หน้า |
|----------------------------------------------------------------------------------------------|------|
| บทนำ                                                                                         |      |
| หลักการและเหตุผล                                                                             | ୭    |
| วัตถุประสงค์                                                                                 | ୭    |
| ขอบเขต                                                                                       | ම    |
| คำจำกัดความ                                                                                  | ම    |
| อำนาจหน้าที่ความรับผิดชอบ                                                                    | ම    |
| หลักเกณฑ์ วิธีการ เงื่อนไข ในการยื่นคำขอในการพิจารณาอนุญาต                                   | ම    |
| ขั้นตอนวิธีการปฏิบัติงาน                                                                     | តា   |
| รายละเอียดขั้นตอนการปฏิบัติงานของเจ้าหน้าที่                                                 | ଝ    |
| เอกสารประกอบการจดทะเบียน                                                                     | ଝ    |
| ข้อแนะนำในการเริ่มต้นใช้งานระบบจัดเก็บและบริการข้อมูลทะเบียนพาณิชย์                          | ଝ    |
| อุปกรณ์คอมพิวเตอร์และโปรแกรมที่ระบบต้องการ                                                   | Ь    |
| ช่องทางและวิธีการเข้าบันทึกข้อมูลทะเบียนพาณิชย์ผ่านระบบจัดเก็บและ บริการข้อมูลทะเบียนพาณิชย์ | ଣ    |
| ตัวอย่างใบสำคัญทะเบียนพาณิชย์                                                                | ୦୯   |

# การจดทะเบียนพาณิชย์ ตามพระราชบัญญัติทะเบียนพาณิชย์ พ.ศ.๒๔๙๙ สำหรับเจ้าหน้าที่ผู้ปฏิบัติงาน

## ๑. หลักการและเหตุผล

งานทะเบียนพาณิชย์เป็นภารกิจส่วนหนึ่งของกิจการเทศบาลตำบลถาวร มีการบริหารจัดการ ด้านการ จัดเก็บภาษีอย่างเป็นขั้นตอนทั่วถึงและเป็นธรรม โดยคำนึงถึงสภาวะด้านสังคม เศรษฐกิจ เหตุการณ์ต่างๆ ที่เกิดขึ้นในปัจจุบันมาเป็นแนวทางควบคู่กับการปฏิบัติงานโดยมิให้เกิดผลกระทบต่อประชาชนโดยการ ที่จะปฏิบัติงานด้านทะเบียนพาณิชย์อย่างถูกต้องนั้น จะต้องถือปฏิบัติตามระเบียบ ข้อกฎหมาย หรือหนังสือสั่ง การที่เกี่ยวข้อง โดยในการจดทะเบียนพาณิชย์มีกฎหมายหลักที่เกี่ยวข้อง ดังนี้

- ๑. กฎกระทรวงพาณิชย์ฉบับที่ ๓ (พ.ศ. ๒๕๔๐) ออกตามความในพระราชบัญญัติทะเบียนพาณิชย์
   พ.ศ. ๒๔๙๙
- ๒. พ.ร.ฎ. กำหนดกิจการเป็นพาณิชยกิจพ.ศ. ๒๕๔๖
- ๓. ประกาศกระทรวงพาณิชย์ฉบับที่ ๘๓ (พ.ศ. ๒๕๑๕) เรื่องกำหนดพาณิชยกิจที่ไม่อยู่ภายใต้บังคับ
   ของกฎหมายว่า ด้วยทะเบียนพาณิชย์
- ๔. ประกาศกระทรวงพาณิชย์ฉบับที่ ๙๓ (พ.ศ. ๒๕๒๐) เรื่องกำหนดพาณิชยกิจที่ไม่อยู่ภายใต้บังคับ แห่งพระราชบัญญัติทะเบียนพาณิชย์พ.ศ. ๒๔๙๙
- ๕. ประกาศกระทรวงพาณิชย์เรื่องให้ผู้ประกอบพาณิชยกิจต้องจดทะเบียนพาณิชย์ (ฉบับที่ ๑๑)
   พ.ศ. ๒๕๕๓
- ๖. ประกาศกระทรวงพาณิชย์เรื่องแต่งตั้งพนักงานเจ้าหน้าที่และนายทะเบียนพาณิชย์ (ฉบับที่ ๘)
   พ.ศ. ๒๕๕๒
- ๗. ประกาศกระทรวงพาณิชย์เรื่องการตั้งสำนักงานทะเบียนพาณิชย์แต่งตั้งพนักงานเจ้าหน้าที่และนาย
   ทะเบียนพาณิชย์ (ฉบับที่ ๙) พ.ศ. ๒๕๕๒ และ (ฉบับที่ ๑๐) พ.ศ. ๒๕๕๓
- ๘. ประกาศกรมพัฒนาธุรกิจการค้าเรื่องกำหนดแบบพิมพ์เพื่อใช้ในการให้บริการข้อมูลทะเบียนพาณิชย์
   พ.ศ. ๒๕๕๕
- ๙. คำสั่งสำนักงานกลางทะเบียนพาณิชย์ที่ ๑/๒๕๕๓ เรื่องหลักเกณฑ์และวิธีการกำหนดเลขทะเบียน พาณิชย์และเลข คำขอจดทะเบียนพาณิชย์
- ๑๐.พ.ร.บ. ทะเบียนพาณิชย์พ.ศ. ๒๔๙๙
- ๑๑.ประกาศกรมพัฒนาธุรกิจการค้าเรื่องกำหนดแบบพิมพ์ พ.ศ. ๒๕๔๙

## ๒. วัตถุประสงค์

คู่มือปฏิบัติงานฉบับนี้จัดทำขึ้น เพื่อให้เจ้าหน้าที่ผู้ปฏิบัติงานด้านทะเบียนพาณิชย์ของเทศบาล ตำบลถาวร สามารถปฏิบัติงานได้อย่างเป็นระบบ มีมาตรฐานเดียวกัน เจ้าหน้าที่ผู้ปฏิบัติงาน ได้ทราบว่าควรทำ อะไรก่อน-หลัง มีขั้นตอนการปฏิบัติงานอย่างไร เพื่อให้การปฏิบัติงานสอดคล้องกับภารกิจ และเป้าหมายของ หน่วยงาน และเป็นไปอย่างมีประสิทธิภาพ และประสิทธิผล รวดเร็วและทันต่อสถานการณ์ โดยประชาชนได้รับ ความพึงพอใจสูงสุด

#### ๓. ขอบเขต

การดำเนินการปฏิบัติงานตั้งแต่ขั้นตอนการรับคำขอจดทะเบียน การตรวจสอบพิจารณา การจัดทำใบทะเบียนพาณิชย์ การลงนาม การเรียกเก็บค่าธรรมเนียม จนถึงการส่งมอบเอกสารให้แก่ผู้ขอรับ บริการ

#### ๔. คำจำกัดความ

๔.๑ นายทะเบียนพาณิชย์ หมายถึง พนักงานเทศบาลตั้งแต่ระดับ ๓ ขึ้นไป ซึ่งนายกเทศมนตรี เทศบาลมอบหมายเป็นนายทะเบียนพาณิชย์ เพื่อปฏิบัติการตามพระราชบัญญัติทะเบียนพาณิชย์ พ.ศ. ๒๔๙๙ ภายในเขตอำนาจหน้าที่ของเทศบาลนั้น

๔.๒ พนักงานเจ้าหน้าที่ หมายถึง พนักงานเทศบาลตั้งแต่ระดับ ๓ ขึ้นไป ซึ่งนายกเทศมนตรี เทศบาลมอบหมายเป็นพนักงานเจ้าหน้าที่ เพื่อปฏิบัติการตามพระราชบัญญัติทะเบียนพาณิชย์ พ.ศ. ๒๔๙๙ ภายในเขตอำนาจหน้าที่ของเทศบาลนั้น

### อำนาจหน้าที่ความรับผิดชอบ

๕.๑ สำนักงานทะเบียนพาณิชย์ มีอำนาจหน้าที่รับจดทะเบียนพาณิชย์ของผู้ประกอบพาณิชยกิจ ที่มีสำนักงานตั้งอยู่ในเขตท้องที่ของเทศบาล

๕.๒ พนักงานเจ้าหน้าที่ มีอำนาจหน้าที่

(๑) เข้าไปตรวจสอบในสำนักงานของผู้ประกอบพาณิชยกิจ เพื่อให้การปฏิบัติงาน เป็นไปตาม พระราชบัญญัติทะเบียนพาณิชย์ พ.ศ. ๒๔๙๙ ในระหว่างเวลาทำงาน

(๒) ให้ตรวจดูหรือคัดสำเนาและรับรองสำเนาเอกสารเกี่ยวกับการจดทะเบียนพาณิชย์ ตามพระราชบัญญัติทะเบียนพาณิชย์ พ.ศ. ๒๔๙๙ เมื่อมีผู้ร้องขอ และได้เสียค่าธรรมเนียมตามที ่กำหนดไว้ ในกฎกระทรวงแล้ว

๔.๓ นายทะเบียนพาณิชย์ มีอำนาจหน้าที่

(๑) รับจดทะเบียนพาณิชย์ และออกใบทะเบียนพาณิชย์ให้แก่ผู้ขอจดทะเบียน

(๒) ออกคำสั่งเรียกผู้ประกอบพาณิชยกิจมาสอบสวนข้อความอันเกี่ยวกับการจดทะเบียน

(๓) เข้าไปตรวจสอบในสำนักงานของผู้ประกอบพาณิชยกิจ เพื่อให้การปฏิบัติงาน เป็นไปตาม พระราชบัญญัติทะเบียนพาณิชย์ พ.ศ. ๒๔๙๙ ในระหว่างเวลาทำงาน

### ๖. หลักเกณฑ์ วิธีการ เงื่อนไข(ถ้ามี) ในการยื่นคำขอและในการพิจารณาอนุญาต

๑) ผู้ประกอบพาณิชยกิจต้องยื่นขอจดทะเบียนพาณิชย์ภายใน ๓๐ วันนับตั้งแต่วันเริ่มประกอบกิจการ (มาตรา ๑๑)

 ๒) ผู้ประกอบพาณิชยกิจสามารถยื่นจดทะเบียนพาณิชย์ด้วยตนเองหรือจะมอบอำนาจให้ผู้อื่นยื่น จดทะเบียนแทนก็ได้

๓) ให้ผู้ประกอบพาณิชยกิจซึ่งเป็นเจ้าของกิจการเป็นผู้ลงลายมือชื่อรับรองรายการในคำขอจดทะเบียน และเอกสาร ประกอบคำขอจดทะเบียน

 ๔) แบบพิมพ์คำขอจดทะเบียน (แบบ ทพ.) หรือหนังสือมอบอำนาจสามารถขอได้จากพนักงานเจ้าหน้าที่ หรือดาวน์ โหลดจาก <u>www.dbd.go.th</u>

## ๕. ขั้นตอนวิธีการปฏิบัติงาน

# ขั้นตอนการปฏิบัติงานจดทะเบียนพาณิชย์

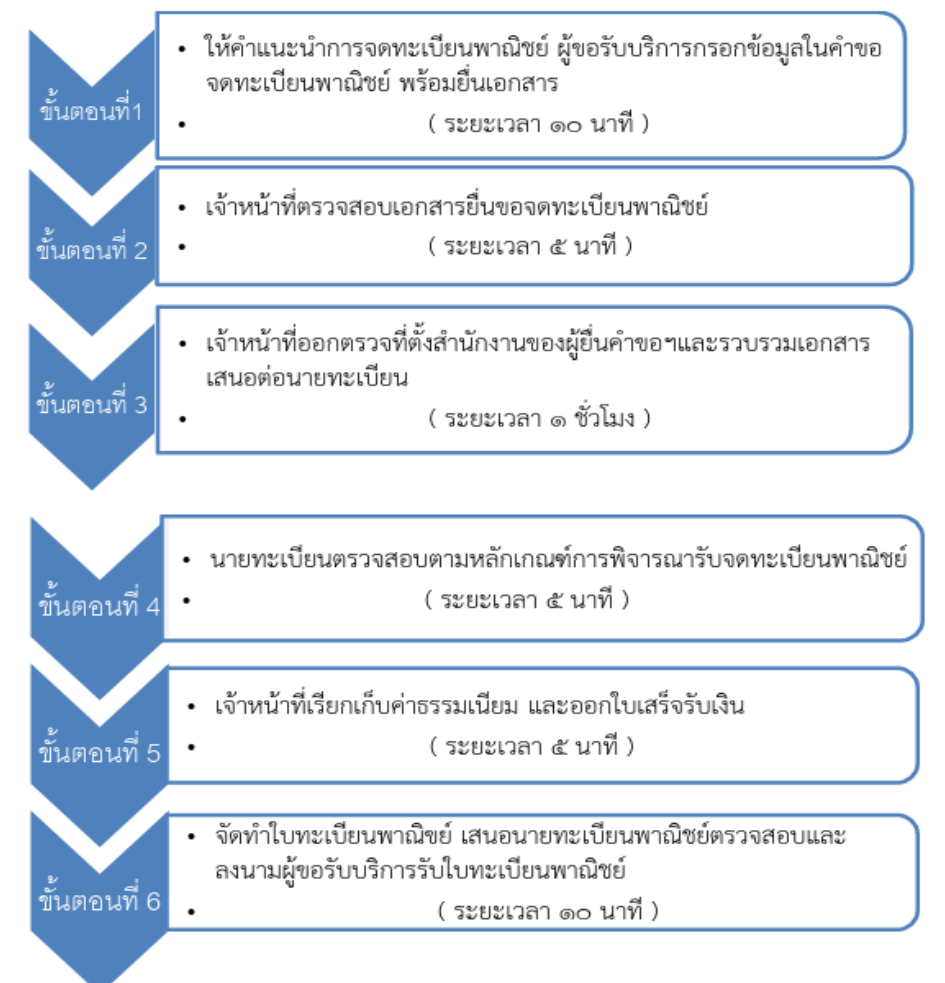

# แผนภาพแสดงงานจดทะเบียนพาณิชย์

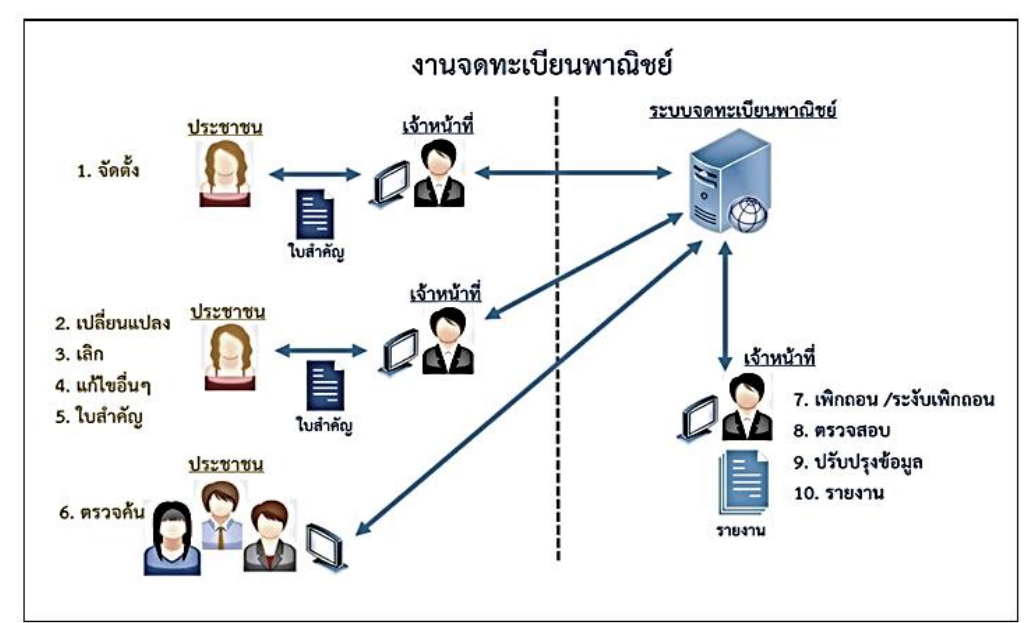

# รายละเอียดขั้นตอนการปฏิบัติงานของเจ้าหน้าที่

๑. ให้คำแนะนำขั้นตอนการจดทะเบียนพาณิชย์ตามความประสงค์ของผู้มาติดต่อตลอดจนแนะนำ การกรอกเอกสารให้ผู้มาติดต่องานทะเบียนพาณิชย์ทราบ และให้ผู้ขอรับบริการกรอกข้อมูลในคำขอ จดทะเบียนพาณิชย์ พร้อมยื่นเอกสารแก่เจ้าหน้าที่

๒. เจ้าหน้าที่รับคำขอจดทะเบียนพาณิชย์จากผู้ขอรับบริการ และตรวจสอบเอกสารประกอบ การขอจดทะเบียนพาณิชย์ให้ถูกต้องครบถ้วน

๒.๑ หากเอกสารครบถ้วนถูกต้อง เจ้าหน้าที่รวบรวมเอกสารประกอบการขอจดทะเบียน โดยแนบแบบขอจดทะเบียนเสนอต่อนายทะเบียนเพื่อพิจารณาต่อไป

๒.๒ หากเอกสารไม่ครบถ้วน ให้เจ้าหน้าที่ชี้แจง แนะนำให้เพิ่มเติมเอกสารให้ครบถ้วน และนำเอกสารนั้นกลับมายื่นกับเจ้าหน้าที่อีกครั้ง เพื่อเสนอต่อนายทะเบียนพิจารณาต่อไป

๓. เจ้าหน้าที่ 'ออกตรวจสถานที่ตั้งสำนักงานของผู้ประกอบการพาณิชยกิจพร้อมบันทึกภาพถ่าย ไว้เป็นหลักฐานการพิจารณา และรวบรวมเอกสารเสนอต่อนายทะเบียน

๔. นายทะเบียนตรวจสอบเอกสาร หากเอกสารถูกต้องครบถ้วนและเป็นไปตามหลักเกณฑ์ให้นาย ทะเบียนพิจารณารับจดทะเบียนพาณิชย์ต่อไป

๕. เจ้าหน้าที่เรียกเก็บค่าธรรมเนียม โดยรับชำระค่าธรรมเนียมการจดทะเบียนพาณิชย์และออก ใบเสร็จรับเงินให้ผู้ประกอบการพาณิชยกิจ

๖. เจ้าหน้าที่จัดทำใบทะเบียนพาณิชย์ เสนอนายทะเบียนพาณิชย์ตรวจสอบและลงนามในใบทะเบียน พาณิชย์ และส่งมอบใบทะเบียนพาณิชย์ให้ผู้ประกอบการพาณิชยกิจ

# เอกสารประกอบการจดทะเบียน

# ๑. จดทะเบียนพาณิชย์ (ตั้งใหม่) ได้แก่

- ๑) คำขอจดทะเบียนพาณิชย์ (แบบ ทพ.)
- ๒) สำเนาบัตรประจำตัวประชาชน
- ๓) สำเนาทะเบียนบ้าน
- \* กรณีผู้ประกอบการมิได้เป็นเจ้าบ้าน ต้องแนบเอกสารเพิ่มเติม ดังนี้
  - ๑) หนังสือให้ความยินยอมใช้สถานที่
  - ๒) สำเนาทะเบียนบ้านหลังที่ประกอบพาณิชยกิจ
  - ๓) สำเนาสัญญาเช่า
  - ๔) สำเนาบัตรประจำตัวประชาชนเจ้าของสถานที่
  - ๕) สำเนาทะเบียนบ้านเจ้าของสถานที่
- \* กรณีมอบอำนาจ ต้องแนบเอกสารเพิ่มเติม ดังนี้
  - ๑) หนังสือมอบอำนาจพร้อมติดอากรแสตมป์ ๑๐ บาท
  - ๒) สำเนาบัตรประจำตัวประชาชนของผู้มอบอำนาจและผู้รับมอบอำนาจ

# ษ. จดทะเบียนพาณิชย์ (เปลี่ยนแปลง) ได้แก่

- ๑) คำขอจดทะเบียนพาณิชย์ (แบบ ทพ.)
- ๒) สำเนาบัตรประจำตัวประชาชน
- ๓) สำเนาทะเบียนบ้าน
- ๔) ใบทะเบียนพาณิชย์ (แบบ พค.๐๔๐๓) (ฉบับจริง)

\* กรณีเปลี่ยนแปลงแก้ไขที่ตั้งสำนักงานแห่งใหญ่ ต้องแนบเอกสารเพิ่มเติม ดังนี้

- ๑) หนังสือให้ความยินยอมใช้สถานที่
- ๒) สำเนาทะเบียนบ้านหลังที่ประกอบพาณิชยกิจ
- ๓) สำเนาสัญญาเช่า
- ๔) สำเนาบัตรประจำตัวประชาชนเจ้าของสถานที่
- ๕) สำเนาทะเบียนบ้านเจ้าของสถานที่
- \* กรณีมอบอำนาจ ต้องแนบเอกสารเพิ่มเติม ดังนี้
  - ๑) หนังสือมอบอำนาจพร้อมติดอากรแสตมป์ ๑๐ บาท
  - ๒) สำเนาบัตรประจำตัวประชาชนของผู้มอบอำนาจและผู้รับมอบอำนาจ

# ๓. จดทะเบียนพาณิชย์ (เลิก) ได้แก่

- ๑) คำขอจดทะเบียนพาณิชย์ (แบบ ทพ.)
- ๒) สำเนาบัตรประจำตัวประชาชน
- ๓) สำเนาทะเบียนบ้าน
- ๔) ใบทะเบียนพาณิชย์ (แบบ พค.๐๔๐๓) (ฉบับจริง)
- \* กรณีผู้ประกอบพาณิชยกิจถึงแก่กรรม
  - ๑) สำเนาใบมรณบัตร
  - ๒) สำเนาหลักฐานแสดงความเป็นทายาท
- \* กรณีมอบอำนาจ ต้องแนบเอกสารเพิ่มเติม ดังนี้
  - ๑) หนังสือมอบอำนาจพร้อมติดอากรแสตมป์ ๑๐ บาท
  - ๒) สำเนาบัตรประจำตัวประชาชนของผู้มอบอำนาจและผู้รับมอบอำนาจ

# ข้อแนะนำในการเริ่มต้นใช้งานระบบจัดเก็บและบริการข้อมูลทะเบียนพาณิชย์

- ๑. ด้านอุปกรณ์คอมพิวเตอร์
  - ๑.๑ เครื่องคอมพิวเตอร์ส่วนบุคคล หรือเครื่องคอมพิวเตอร์โน้ตบุ๊ค
  - ๑.๒ เครื่องปริ้นเตอร์เพื่อใช้พิมพ์ใบสำคัญทะเบียนพาณิชย์
- ๒. ด้านโปรแกรมที่จำเป็นในการใช้งานระบบ
- ๒.๑ Browser (โปรแกรมสำหรับเปิดอินเทอร์เน็ตเพื่อเข้าใช้ระบบ) ซึ่งรองรับการใช้งานระบบ โดยต้อง มีเวอร์ชั่น ดังต่อไปนี้
  - Internet Explorer เวอร์ชั่น ๑๐ ขึ้นไป
  - Google Chrome
  - Mozilla Firefox

 - อื่น ๆ เช่น Spark Browser, Opera, Safari ที่เป็นเวอร์ชั่นปัจจุบัน และต้องทำการตั้งค่า ให้เว็บไซต์ ระบบสามารถแสดงหน้าจอปุ่มแว่นขยาย () เช่น หน้าจอรายการคำขอ หน้าจอรายชื่อนายทะเบียน หน้าจอ รายการ รหัสธุรกิจ และหน้าจอหน้าใบสำคัญทะเบียนพาณิชย์จากระบบ

๒.๒ Acrobat Reader สำหรับใช้แสดงหน้าใบสำคัญทะเบียนพาณิชย์

๒.๓ Java เวอร์ชั่นปัจจุบัน สำหรับใช้แสดงหน้ารายงาน ในเมนูรายงาน ซึ่งต้องทำการตั้งค่า อนุญาต ให้เว็บไซต์ระบบรันหน้ารายงานด้วย โปรแกรม Java ได้

\*\* โปรแกรมในข้อ ๒.๑ และ ๒.๓ ควรปรับปรุงให้เป็นปัจจุบันเสมอ

๓. ข้อควรทราบอื่น ๆ ที่สำคัญในการใช้งานระบบ

๓.๑ เพื่อความปลอดภัยของข้อมูลระบบจะทำรออกจากระบบไปที่หน้า Login ใหม่กรณีที่ไม่ได้ ใช้งาน ระบบต่อเนื่องเป็นเวลาเกิน ๓๐ นาที

๓.๒ กรณีที่ไม่ได้ใช้รหัสผู้ใช้และรหัสผ่าน ในการเข้าสู่ระบบติดต่อกันเป็นระยะเวลาเกิน ๖ เดือน ระบบจะทำการเปลี่ยนรหัสผ่านใหม่ วิธีแก้ไขให้ติดต่อเจ้าหน้าที่กองทะเบียนบริษัทมหาชนและธุรกิจ พิเศษ กรมพัฒนา ธุรกิจ การค้า เพื่อดำเนินการแก้ไข

๓.๓ ควรล้างข้อมูลการท่องเว็บไซต์บน Browser อย่างน้อยเดือนละ ๑ ครั้ง เพื่อล้างหน้าจอ error ที่ค้าง อยู่ในหน้าระบบ และเพื่อป้องกันปัญหาระบบช้าหรือปัญหาการพิมพ์ใบสำคัญซ้ำคำขอเดิมที่เคย พิมพ์ไว้ก่อนหน้า

๓.๔ กรณีที่เครื่องคอมพิวเตอร์ได้ลงโปรแกรมช่วยดาวน์โหลด เช่น Internet Download Manager ควรล้างไฟล์ ใบสำคัญทะเบียนพาณิชย์(RCRoboooo.xml.pdf) ในหน้าประวัติการดาวน์โหลดของ โปรแกรม ดังกล่าวทุกครั้งที่มีการ ดาวน์โหลดไฟล์ใบสำคัญทะเบียนพาณิชย์จากระบบเพื่อป้องกันปัญหาการพิมพ์ ใบสำคัญ ซ้ำคำขอเดิมที่เคยพิมพ์ไว้ก่อนหน้า

๓.๕ กรณีมีการสแกนคำขอทะเบียนพาณิชย์เพื่อใช้แนบ (upload) ลงระบบ ให้ตั้งค่าขนาดการ สแกน เอกสาร ให้มีขนาดเล็กลงกว่าการใช้งานปกติและเลือกบันทึกไฟล์สแกนเป็นสกุล "pdf" เนื่องจากระบบ อนุญาต ให้แนบไฟล์ เอกสารที่มีขนาดใหญ่ไม่เกิน ๓ mb ได้เท่านั้น และการตั้งชื่อไฟล์สกุล "pdf" นั้น ต้องตั้ง เป็น ชื่อภาษาอังกฤษ หรือ ตัวเลขเท่านั้น เพื่อป้องกันความเสียหายของไฟล์ที่จะแนบ

| อุปกรณ์คอมพิวเตอร์        | โปรแกรมสำหรับ<br>เปิด Internet         | โปรแกรมสำหรับ<br>เปิดในสำคัญและรวยงาม |
|---------------------------|----------------------------------------|---------------------------------------|
| คอมพิวเตอร์<br>ปริ้นเตอร์ | Interner explorer<br>Chrome<br>Firefox | Adobe reader<br>Java                  |

#### <u>อุปกรณ์คอมพิวเตอร์และโปรแกรมที่ระบบต้องการ</u>

## ช่องทางการเข้าบันทึกข้อมูลทะเบียนพาณิชย์

หน้าเว็บไซต์ระบบจัดเก็็บและบันทึกข้อมูลทะเบียนพาณิชย์ผ่านอินเทอร์เน็ต (http://regcom.dbd.go.th) สามารถเข้าถึงได้ ๒ ช่องทาง

#### ๑.ใช้วิธีกรอกชื่อเว็บไซต์ (dbd.go.th)

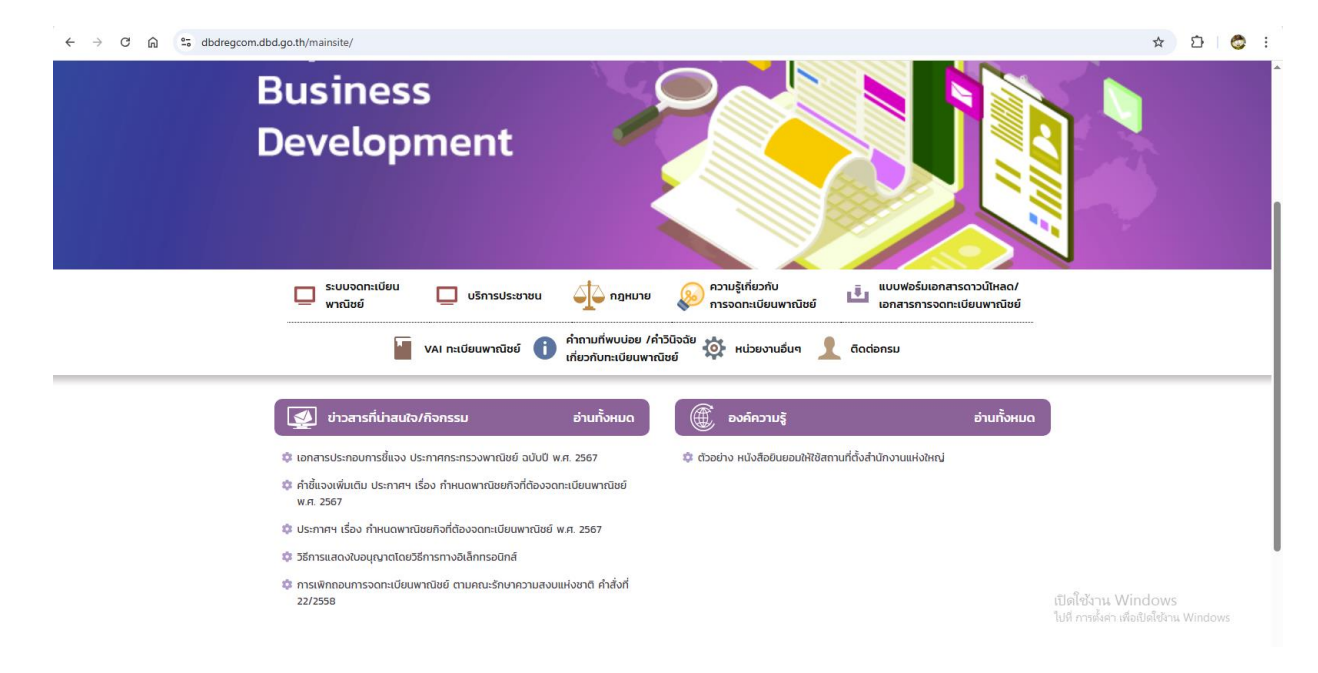

# ๒.เลือกเข้าหัวข้อระบบจดทะเบียนพาณิชย์

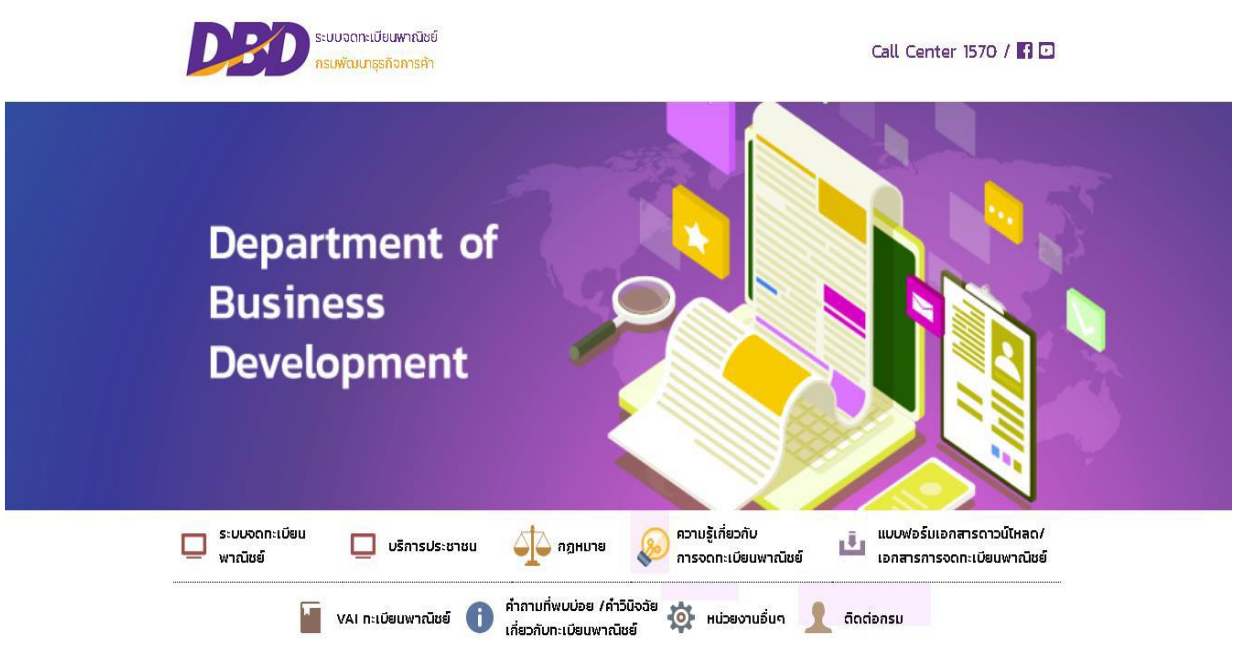

# ๓.กรอกรหัสผู้ใช้และรหัสผ่าน จากนั้นกดเข้าสู่ระบบ

← → C ि dbdregcom.dbd.go.th/regc-app/

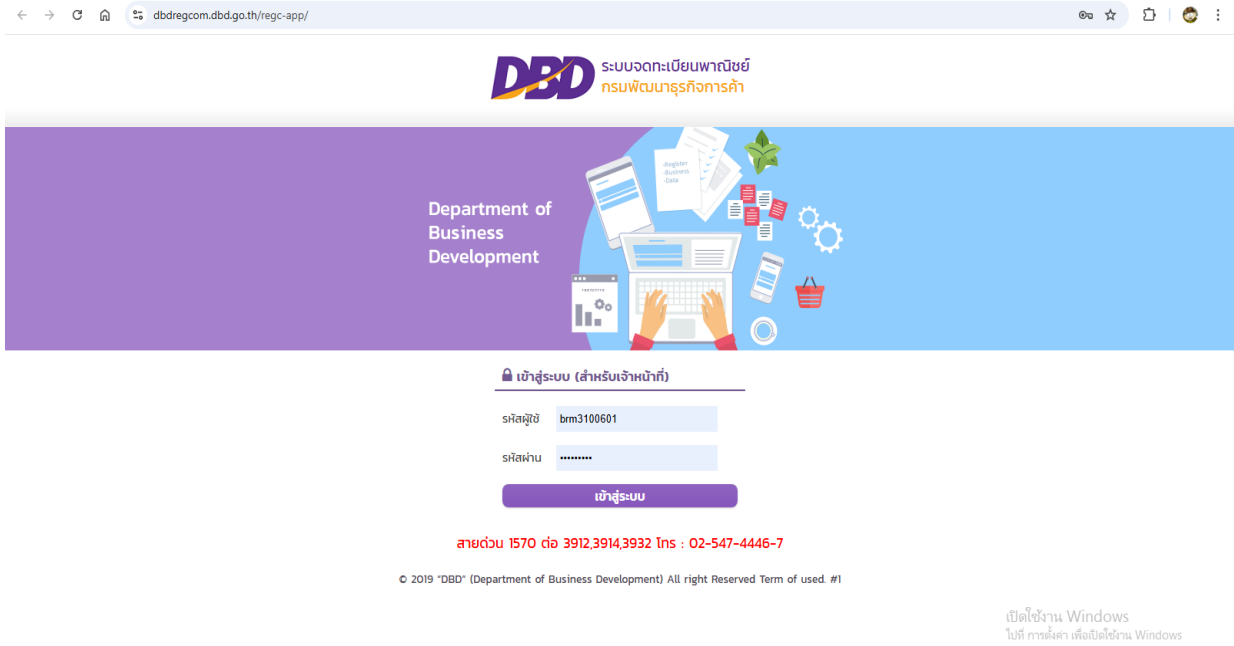

๔.เลือกหมวดบันทึกคำขอและเลือกหมวดจัดตั้งทะเบียนพาณิชย์

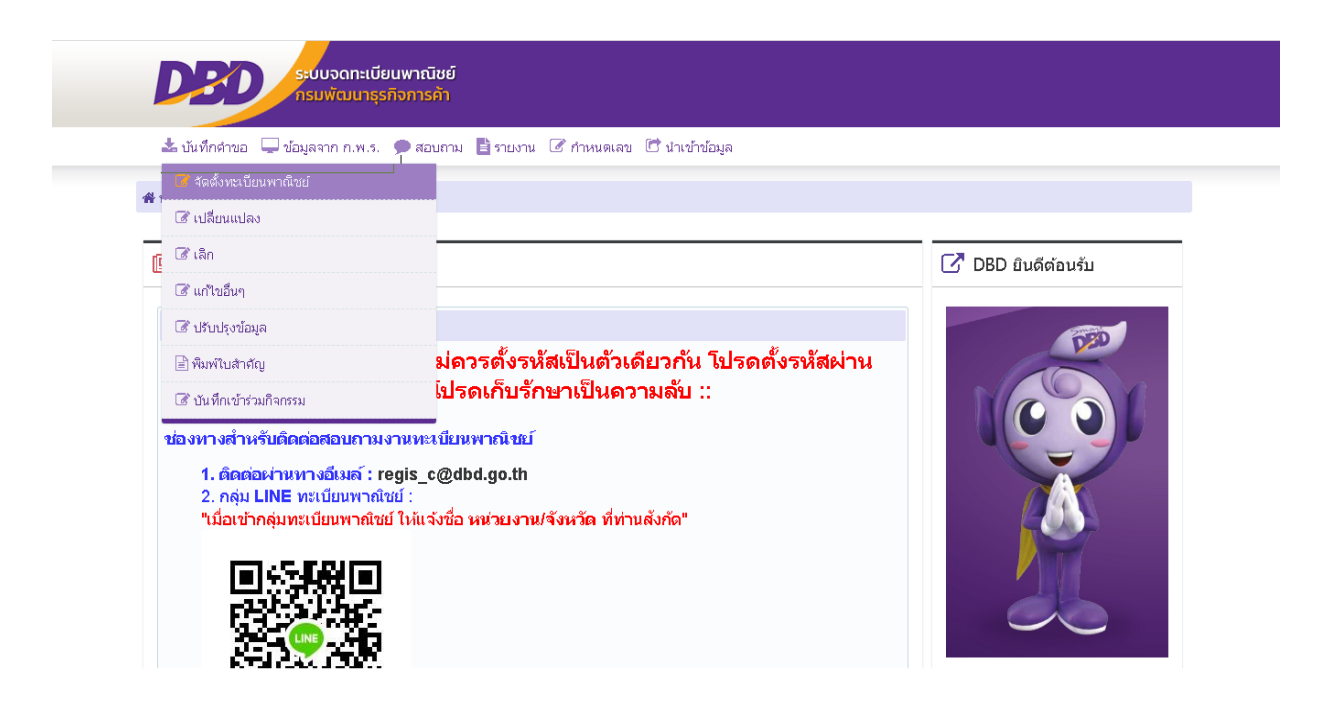

# ๕.คลิกเลือกข้อมูลนายทะเบียนและรอระบบขึ้นชื่อนายทะเบียนแบบอัตโนมัติ

| ¥ หน้าหลัก ⊁ งานจดทะเบียเ | มพาณิชย์⊁ จัดตั้งทะเบียนพาณิชย์ |                                                     |                      |           |
|---------------------------|---------------------------------|-----------------------------------------------------|----------------------|-----------|
| RCP010100 : การจดทะเบีย   | ยนจัดตั้งทะเบียนพาณิชย์         |                                                     |                      |           |
| สำนักงานจดทะเบียน *       | 53033 : อบต.หาดงั้ว             |                                                     |                      | ×.        |
| อำเภอ (สนง.)              | เมืองอุตรดิตถ์                  | จังหวัด (สนง.)                                      | <b>ມຸທ</b> ະທິທຕ໌    |           |
| ทะเบียนเลขที่ *           |                                 | เลขที่อ้างอิงจาก ก.พ.ร.                             |                      |           |
| เลขที่ตำขอจัดตั้ง *       |                                 |                                                     |                      |           |
| เลขที่ดำขอ <b>*</b>       |                                 | วันที่รับจดทะเบียนจัดตั้งใหม่ *                     | 31/01/2567           |           |
| นายทะเบียน *              | teppanom2515                    | <ul> <li>นายเทพพนม สีสด</li> </ul>                  |                      |           |
| [1-2] 20101230            | ໄມລົມໃຈແລ້                      | ia [10] ซี่ตั้งส่วนัดงวนสวขว <mark>[11-12]</mark> เ | น้าโหน้มส่วนเส้นองหน | เวอสารแขย |

# ๖. (ส่วนที่ ๑ ชื่อผู้ประกอบการพาณิชยกิจ) คลิกเลือกประเภทผู้ประกอบพาณิชยกิจ

| =4                                                               | ร. 🗩 สอบถาม 📑 รายงาน                                                                                        | 🕑 กำหนดเล      | ข ট นำเข้าข้อมูล          |                                                           |                  |
|------------------------------------------------------------------|----------------------------------------------------------------------------------------------------|----------------|---------------------------|-----------------------------------------------------------|------------------|
| หน้าหลัก ⊁ งานจดทะเบียนพาณิชย์∣                                  | ) จัดตั้งทะเบียนพาณิชย์                                                                                     |                |                           |                                                           |                  |
| 1-8] ข้อมุลหลัก [15] เว็บไซต่                                    | 1 [9]รับโอนพาณิชยกิจ                                                                                        | [10] ที่ตั้งส่ | ำนักงานสาขา [11-13]ผู้เข้ | ในหันส่วนเงินลงทน [14                                     | ]อื่นๆ เอกสารแนบ |
|                                                                  |                                                                                                    |                |                           |                                                           |                  |
| <ul> <li>[1] ชื่อผู้ประกอบพาณิชยกิจ</li> </ul>                   |                                                                                                    |                |                           |                                                           |                  |
| ผู้ประกอบพาณิชยกิจ 🔘                                             | บุคคลธรรมดา 🔵 นิติบุคคล                                                                                     | 🔵 อื่นๆ        |                           |                                                           |                  |
| เลขประจำตัวประชาชน *                                             | วันเ                                                                                                    | กิด            | 🗂 อายุ 0 ปี               | สัญชาติ *                                                 | ไทย              |
|                                                                  |                                                                                                    |                |                           |                                                           |                  |
| คำนำหน้าชื่อ                                                     | <ul> <li>ชื่อ *</li> </ul>                                                                                  |                |                           | นามสกุล <del>*</del>                                      |                  |
| คำนำหน้าชื่อ<br>คำหน้าชื่อ (EN)                                  | <ul> <li>ชื่อ *</li> <li>ชื่อ (t</li> </ul>                                                                 | EN)            |                           | นามสกุล *<br>นามสกุล (EN)                                 |                  |
| คำนำหน้าชื่อ<br>คำหน้าชื่อ (EN)<br>เลขที่ *                      | ชื่อ *<br>ชื่อ (!<br>หมู่ที                                                                                 | EN)            |                           | นามสกุล *<br>นามสกุล (EN)<br>เลขรหัสประจำบ้าน             |                  |
| คำนำหน้าชื่อ<br>คำหน้าชื่อ (EN)<br>เลขที่ *<br>อาคาร             | <ul> <li>ชื่อ *</li> <li>ชื่อ (</li> <li>หมู่ที่</li> <li>ชิ้นที่</li> </ul>                                | EN)            | เลขที่ห้อง                | นามสกุล *<br>นามสกุล (EN)<br>เลขรหัสประจำบ้าน<br>หมู่บ้าน |                  |
| คำนำหน้าชื่อ<br>คำหน้าชื่อ (EN)<br>เลขที่ *<br>อาคาร<br>ตรอก/นอย | <ul> <li>ชื่อ *</li> <li>ชื่อ (*</li> <li>นองที่</li> <li>นองที่</li> <li>นองที่</li> <li>นองที่</li> </ul> | EN)            | เลขที่ห้อง                | นามสกุล *<br>นามสกุล (EN)<br>เลขรหัสประจำบ้าน<br>หมู่บ้าน |                  |

๗. (ส่วนที่ ๑ ชื่อผู้ประกอบการพาณิชยกิจ) กรอกข้อมูลส่วนตัวของผู้ประกอบพาณิชยกิจตามลำดับ

| ي                        | ★ x, 4, x,                  |                                                     | Barran Rataria                  | (internet and the former |                  |       |  |  |
|--------------------------|-----------------------------|-----------------------------------------------------|---------------------------------|--------------------------|------------------|-------|--|--|
| กรอกขอมูล 🗲              | 🖴 บนทกตาขอ 👾 ขอมูลจา        | า ก.พ.ง. 🎔 สอบกาม                                   | เ 📙 รายงาน เอ กาหนด             | เลข 🗠 นาเขาขอมูล         |                  |       |  |  |
| ส่วนตัวของ               | ส หน้าหลัก ⊁ งานจดทะเบียนพา | ถ้∩⊁งานจดทะเบียนทาณใชย์)- จัดตั้งแนะนี้หาและแห้งอย่ |                                 |                          |                  |       |  |  |
| ผู้ประกอบ                | ผู้ประกอบพาณิระเกจ          | 🔘 บุคคลธรรมดา                                       | 🔿 นิติบุคคล 🔵 อื่นๆ             |                          |                  |       |  |  |
| พ <mark>า</mark> ณิชยกิจ | สบประจำตัวประชาชน *         |                                                     | วันเกิด                         | 🗀 อายุ 0 ปี              | สัญชาติ *        | "ทย 👻 |  |  |
|                          | ดำนำหน้าชื่อ                |                                                     | <ul> <li>ชื่อ *</li> </ul>      |                          | นามสกุล <b>*</b> |       |  |  |
|                          | ดำหน้าชื่อ (EN)             |                                                     | ชื่อ (EN)                       |                          | นามสกุล (EN)     |       |  |  |
|                          | เลขที่ *                    |                                                     | หมู่ที                          |                          | เลขรหัสประจำบ้าน |       |  |  |
|                          | อาการ                       |                                                     | ชั้นที                          | เลขที่ห่อง               | หมุ่บ้าน         |       |  |  |
|                          | ครอก/ขอย                    |                                                     | ถนน                             |                          |                  |       |  |  |
|                          | 40. Co *                    | ວຸຫາທິທຕ໌                                           | <ul> <li>อำเภอ/เขต *</li> </ul> | เมืองอุตรติตถ์ 🗸 👻       | ່ຫ້າ⊔ລ/ແขวง *    | ×     |  |  |
|                          | ที่อยู่ในต่างประเทศ         |                                                     |                                 |                          | ประเทศ           | ไทย 🗸 |  |  |
|                          | รหัส"เปรษณีย์ <del>*</del>  |                                                     | โหรตัพท์                        |                          | โพรสาร           |       |  |  |
|                          | e-Mal                       | email@gmail.com                                     |                                 |                          |                  |       |  |  |

 ๘. (ส่วนที่ ๒ ชื่อที่ใช้ในการประกอบพาณิชยกิจ จำนวนเงินทุน วันที่เริ่มประกอบกิจการ วันที่ขอ จดทะเบียน) กรอกข้อมูลส่วนที่ ๒ ตามลำดับและกรอกชื่อพาณิชยกิจอักษรโรมัน (ถ้ามี)

| w 0 .                                                                                    | 🚽 ปอมูสจาก ก.พ.ร. 🎔                  | สอบกาม 📑 ราบงาน 🗹 กี              | าหนดเลข 🖻 น่าเข้าข่อมู    | a<br>       |        | กรอกข้อมูลส่วน<br>๒ ตามลำดับ | ที่       |
|------------------------------------------------------------------------------------------|--------------------------------------|-----------------------------------|---------------------------|-------------|--------|------------------------------|-----------|
| หน้านสัก ⊁ งานจด<br>ทอยู่ไนตา⊛ เช                                                        | ทหะเบียนพาณีชย์ ) จัดตั้ง<br>สต      | MRI (RBINI OF OF OF               |                           |             | ទេះហេត | ไหย                          | Y         |
| รหัส"ไปรษณีย์ <sup>*</sup>                                                               |                                      | โพรศัพท์                          |                           | 1           | พรสาด  |                              |           |
| e-Mail                                                                                   | emai@gm                              | ail.com                           |                           |             |        | กรอกชื่อพา                   | าณิชยกิจ  |
| <ul><li></li><li>[2] นื่อที่ใช้</li></ul>                                                | ในการประกอบพาณีชยกิจ (               | [4] จำนวนเงินทุน [7] วันที่เริ่มเ | ไระกอบกิจการ [8] วันที่ขอ | าดทะเบียน   |        | อักษรโรมัน                   | ເ (ຄ້ານີ) |
| ที่พอเมืองหลือง                                                                          | กษาใหย่*                             |                                   |                           |             |        |                              |           |
| don harris                                                                               | 10 1610                              |                                   |                           |             |        |                              |           |
| ชื่อพาณิชยกิจอั                                                                          | กษรโรมัน                             |                                   |                           |             |        |                              |           |
| ชื่อพาณิชยกิจส์<br>วันที่เริ่มประกอบ                                                     | กษรโรมัน<br>มกีลการ *                | Đ                                 | วันที่ขอจดพะเบียน *       | 31/01/2567  | •      |                              |           |
| ชื่อพาณิชยกิจส์<br>วันที่เริ่มประกอบ<br>จำนวนเงินทุนท์                                   | กษรโรมัน<br>เกิรกร *                 | <mark>וו</mark> עע                | วันที่ขอจดหะเบียน *       | 31,/01/2567 | đ      |                              |           |
| ชื่อพาณิชยกิจอี<br>วันที่เริ่มประกอบ<br>จำนวนเงินทุนท์<br>✓ [3] บนีตแห่                  | กษรโรมัน                             | ווע                               | วันที่ขอจดหน่งบียน *      | 31/01/2567  | ð      |                              |           |
| ชื่อพาณิชยกิจอี<br>วันที่เริ่มประกอบ<br>จำนวนเงินทุนท์<br>✓ [3] บนิตแห่<br>จำนวนวัตถุประ | กษรโรมัน<br>เกิจการ *<br>ไม่ามาใช้ * | บาท<br>ข้อ                        | วันที่บอจดหะเบ็บห *       | 31,/01/2567 | ð      | + islument                   | 5         |

๙. (ส่วนที่ ๓ ชนิดแห่งพาณิชยกิจ) คลิกเลือกรหัสธุรกิจและระบุรายละเอียดวัตถุประสงค์ หากต้องการเพิ่มวัตถุประสงค์ให้คลิก เพิ่มรายการ

| ฬ หน้าหลัก ⊁ งาน                 | ดทะเบียนพาณิชย์⊁ จัดตั้งทะเบียน                                 | พาณิชย์  |                       |                  |                                         |              |
|----------------------------------|-----------------------------------------------------------------|----------|-----------------------|------------------|-----------------------------------------|--------------|
| วันที่เริ่มประ<br>จำนวนเงิน ห    | <sup>อบถึจการ</sup><br>ท <sub>ี่ข้ามาใร</sub> คลิกเพื่อเลือกรห้ | สธุรกิจ  | นที่ขอจดหะเบียน * 31/ | 01/2567          | F                                       | คลิกหากต้องก |
| 👻 [3] ชนิด                       | ห่งพาณีชยกิจ                                                    |          |                       |                  |                                         | วัตถประสงเ   |
| ຈຳນວນວັສດຸນ                      | ะสงค์* 1 บ้อ                                                    |          |                       |                  | + เพิ่มสามการ                           |              |
| ลำคับ                            | รหัสหลัก                                                        | รายละเอี | มดวัตกุประสงค์        |                  | ดบข้อมูล                                |              |
| 1                                |                                                                 |          |                       |                  |                                         |              |
| ป้อนเครื่องหม                    | ย * เพื่อแสดงชนิดอีเล็กทรอนิกส์                                 |          |                       |                  |                                         |              |
| <ul> <li>[5] ที่ตั้ง:</li> </ul> | านักงานแห่งใหญ่                                                 |          |                       |                  |                                         |              |
|                                  |                                                                 |          |                       |                  | <b>้อ</b> ยู่เดียวกับผู้ประกอบพาณีชยกิจ |              |
| เลขที่×                          |                                                                 | หมู่ที   |                       | เลบรหัสประจำบ้าน |                                         |              |
|                                  |                                                                 | พ้นที    | เตบที่ห้อง            | หม่บ้าน          |                                         |              |

๑๐. กรอกข้อมูลที่ตั้งสำนักงานใหญ่ หากที่ตั้งสำนักงานใหญ่เป็นที่อยู่เดียวกับผู้ประกอบการ พาณิชกิจ สามารถคลิก 🔲 ได้ที่มุมด้านขวา ระบบจะกรอกที่อยู่ให้อัตโนมัติ

|                         | ignain nan a 🗩 naus |               | ena es arcolación |                  |                           | คลิกที่ 🗖       |
|-------------------------|---------------------|---------------|-------------------|------------------|---------------------------|-----------------|
| าหาหนาหลุก + งานจุดทะเบ | ยนพาณชย • จดดงทะเบ  | ยนพาดเชย      |                   |                  |                           | สำนักงานให      |
| [3] บนิตแห่งพาณี        | ายกิจ               |               |                   |                  |                           | เป็นที่อยู่เดีย |
| 👻 [5] ที่ตั้งสำนักงาน   | แห่งใหญ่            |               |                   |                  |                           | ย้ประกอบพ       |
|                         |                     |               |                   | ่มี ที่เ         | อยู่เดียวกับผู้ประกอบๆ ณี | าสม             |
| เลบที่ *                |                     | ୴ୠୗୄଡ଼ୗ       |                   | เสขรหัสประ ทั่วน |                           |                 |
| 7 (F) T                 |                     | บั้นที        | เสบที่ท้อง        | หมู่บ้าน         |                           |                 |
| าปอย                    |                     | ดมน           |                   |                  |                           |                 |
| จังหวัด. *              | <u> ឧ</u> ตรดิตต์   | 🗸 อำเภอ/เขต * | រងីองอุตรติตส์    | 👻 ສຳນລ /ແขวง *   |                           | <b>~</b>        |
| ที่อยู่(เพิ่มเติม)      |                     |               |                   | ประเทศ *         | ไทย                       | × .             |
| รหัสใปรษณีย์ *          |                     | โทรทัพท์      |                   | โหรสาร           |                           |                 |
| ennel                   | email@gmail.com     | 1             |                   |                  |                           |                 |

# ๑๑.คลิกเพิ่มรายชื่อผู้จัดการ

| ∤หน้าหลัก⊁งา                  | นจดหะเบียนพาณิชย์ ) จัดตั้งหะเบียนพ | าณิชย์   |                       |      |                       |
|-------------------------------|-------------------------------------|----------|-----------------------|------|-----------------------|
| > [3] ชนึ                     | ลแห่งพาณีชบก็จ                      |          |                       |      |                       |
| > [5] 斜着                      | งสำนักงานแห่งใหญ่                   |          |                       |      |                       |
| <ul> <li>[6] ชื่อค</li> </ul> | ข้ัดการ                             |          |                       |      |                       |
|                               |                                     |          |                       | (    | เพิ่มรายชื่อผู้จัดการ |
| สำดับ                         | <b>เลขประจำด้วประชาชน</b>           |          | ชื่อ - สกุล ผู้จัดการ | ลบข่ | อมุล แก้ไขข้อมูล      |
| ไม่พบข้อม                     | ูเล                                 |          |                       |      |                       |
|                               |                                     | (1 of 1) | « < > » 10 ×          |      |                       |

๑๒. กรอกข้อมูลส่วนตัวของผู้จัดการตามลาดับ หากเป็นบุคคลเดียวกับผู้ประกอบพาณิชยกิจ
 ให้คลิก 
 ที่มุมขวาของหน้าต่างระบบจะกรอกข้อมูลให้อัตโนมัติ

|             | ระบบจดทะเบียนพา       | ณิชย์<br>ទេព័ា                                         |                                         |                  |                         |                                        |
|-------------|-----------------------|--------------------------------------------------------|-----------------------------------------|------------------|-------------------------|----------------------------------------|
|             | เพิ่มรายชื่อผู้จัดการ |                                                        |                                         |                  |                         | คลิกที่ 🗖 หาก                          |
|             |                       |                                                        |                                         | 🔍 บุคคลเจีย      | ขวกับผู้ประกอบพาณีชยกิจ | ผู้จัดการเป็นบุลคล<br>เดียวกับผัประกอบ |
|             | เลขประจำตัวประชาบน *  | วันเกิด                                                | 🗂 อานุ 0 ชื                             | สัญบาดี *        | ×                       | พวลใหยุอิจ                             |
| ν           | ดำนำหน้า ออ           | ~ ปี่ถ *                                               |                                         | นามสกุล *        |                         | MIERAGUIA                              |
| กรอกขอมูล 😽 | าหน้าซื่อ (EN)        | ชื่อ (EV)                                              |                                         | นามสกุล (EN)     |                         |                                        |
| ผู้จัดการ   | เลซที                 | หมู่ที                                                 |                                         | เลขรพัฒประจาบ้าน |                         |                                        |
| ตามลำดับ    | 2TRI5                 | ชั้นที                                                 | เสขที่ห้อง                              | หมู่บ้าน         |                         |                                        |
|             | สรอก/ชอย              | ดนน                                                    |                                         |                  |                         |                                        |
|             | 500 C                 | < อำเภล/เขต                                            | ×                                       | ตำบล/แขวง        |                         |                                        |
|             | พื่อภู่ในต่างประเทศ   |                                                        |                                         | ประเทศ           | "la/szu 🗸               |                                        |
|             | รหัสไปรษณีย์          | โทรศัพท์                                               |                                         | โทรสาร           |                         |                                        |
|             |                       | เพิ่มข้อมูล                                            | fia                                     |                  |                         |                                        |
|             |                       |                                                        |                                         | 1                |                         |                                        |
|             |                       | 1127 DAILOT 1921 NO                                    |                                         |                  |                         |                                        |
|             |                       |                                                        |                                         |                  |                         |                                        |
|             |                       | เมื่อกรอกข้อมูลเสร็จเรีย<br>คลิก เพิ่มข้อมูล เพื่อบันร | <sup>223 (56-25-14:44-#1)</sup><br>ที่ก |                  |                         |                                        |

๑๓. เมื่อกรอกข้อมูลครบถ้วนและตรวจสอบข้อมูลเรียบร้อยแล้ว คลิก บันทึก เพื่อทำการบันทึก ข้อมูล พาณิชยกิจ

| 🛓 บันทึกคำขอ 📮                       | ใช้อมูลจาก ก.พ.ร.  | Р สอบราม 🖹 รายงาน 🗹 กำหนดเล                               | ข 🕒 นำเข้าข้อมูล                          |                       |
|--------------------------------------|--------------------|-----------------------------------------------------------|-------------------------------------------|-----------------------|
| + หน้าหลัก ⊁ งานจดท                  | ะเบียนพาณิชย์) จัด | ดั้งทะเบียนพาณิชย์                                        |                                           |                       |
| [1-8] ข้อมูลหลัก                     | [15]เว็บไซด์       | [9]รับโอนพาณิชยกิจ [10] ที่ตั้งส                          | านักงานสาขา [11-13]ผู้เป็นหุ้นส่วนเงินลงท | น [14]อื่นๆ เอกสารแนบ |
| ) [1] ชื่อผู้ประก                    | อบพาณิชยกีจ        |                                                           |                                           |                       |
| <ul> <li>[2] ชื่อที่ใช้ใน</li> </ul> | เการประกอบพาณีชยคิ | จ [4] จำนวนเงินทุน [7] วันที่เริ่มประกอบ                  | าิจการ [8] วันที่ขอจดทะเบียน              |                       |
| > [3] ชนิดแห่งห                      | งาณีชบกิจ          |                                                           |                                           |                       |
| > [5] ที่ตั้งสำนัก                   | งานแห่งใหญ่        |                                                           |                                           |                       |
| > [6] ชื่อผู้จัดกา                   | ii                 |                                                           | •                                         |                       |
| บันทึก                               |                    | คลิก บันทึก เมื่อ<br>กรอกและตรวจสอบ<br>ข้อบอเรียบร้อยแล้ว | វី                                        | มโหม่ สอบถาม          |

๑๔.หากต้องการพิมพ์ใบสำคัญ ให้เลือกหมวด บันทึกคำขอ และคลิก พิมพ์ใบสำคัญ

| 📝 จัดตั้งทะเบียนพาณิชย์ 👘 | ปีเบษรางไวตโ |                      |          |                  |
|---------------------------|--------------|----------------------|----------|------------------|
| 🕼 เปลี่ยนแปลง             |              |                      |          |                  |
| 💽 ເລັກ                    |              |                      |          |                  |
| 🕼 แก้ไขอื่นๆ              |              |                      | 1993     | เราหรื่อะวัจจอกร |
| 🕼 ปรับประทัลแล            |              |                      |          |                  |
| 🔒 พิมพ์ใบสำคัญ            |              | ชื่อ - สฤณ ผู้จัดการ | ดบข้อมูก | แก้ไขข้อมูล      |
| 🕼 ขั้นหกเขารามกิจกรรม     |              |                      |          |                  |
|                           | (1 of 1) 《 < | > > 10 ~             |          |                  |
| 🕼 บันหกเขารวมกิจกรรม      | (1 of 1) 《 < | > > 10 ~             |          |                  |

เวอร์ชั้น : 0.0. 1-SNAPSHOT ปริปปรุง : 2023-05-26 14:44 #1.

๑๕.กรอกข้อมูลสำคัญใบทะเบียนพาณิชย์ตามลาดับและคลิกพิมพ์ เมื่อพิมพ์ใบสำคัญ

|                | DED SEUVOGINE                      | iยนพาณิชย์<br>รกิจการค้า                      |           |  |
|----------------|------------------------------------|-----------------------------------------------|-----------|--|
|                | 📥 บันทึกดำขอ 🛛 🖵 ข้อมูลจาก ก.พ.ร   | . 🗩 สอบถาม 🖹 รายงาน 🕜 กำหนดเลข 🗇 นำเข้าข้อมูล |           |  |
| กรอกรายละเอียด | 🗌 หน้าหลัก ) งานจดหะเบียนพาดใจแร้ว | ามพุญสำคัญ                                    |           |  |
| ตามลำดับ       |                                    | ชนิดแห่งหาณีชยกิจ                             |           |  |
| <b>†</b>       |                                    | ที่ตั้งสำนักงานใหญ่                           |           |  |
|                |                                    | นายทะเบียนพาณิชย์                             |           |  |
|                |                                    | สำนักงานจดทะเบียน                             |           |  |
|                |                                    | สถานะไปสำคัญ                                  |           |  |
|                | ห็มพ์ใบสำคัญ *                     | 🧿 ฉบับจรึง 🔵 ออกใบแทน                         |           |  |
|                | ออกให้ ณ วันที่ *                  | 01/02/2567                                    |           |  |
|                | นายทะเบียน                         |                                               | ×         |  |
|                | รายละเอียดเพิ่มเติม                |                                               |           |  |
|                | ห็มห่                              |                                               | เริ่มใหม่ |  |

| ระบบจดกะเบียนพาณิชย์ |                                    |                                                                   |  |  |
|----------------------|------------------------------------|-------------------------------------------------------------------|--|--|
| *                    | บันทึกตำขอ 🖵 บ้อมูลจาก ก.ห.ร.      | <ul> <li>สอบกาม อี่รายงาน อี่กำหนดเลข เป็น้ำเข้าข้อมูล</li> </ul> |  |  |
| 🖷 หน้า               | าหลัก ): งานจดทะเบียนพาณิชย์ ): ท่ | ໃນທີ່ໃນຄຳອັດງ                                                     |  |  |
| RCRO                 | 010100 : พิมพ์ใบสำคัญทะเบียนทา     | นัชย์                                                             |  |  |
|                      | พะเบียนเลขที่ *                    |                                                                   |  |  |
|                      | เลขที่จำขอจัดตั้ง *                | <ul> <li>เลขที่งำขอ*</li> </ul>                                   |  |  |
|                      |                                    | ชื่อผู้ประกอบพาณิชมกิจ                                            |  |  |
|                      |                                    | จลางอเบียบเมื่อวันที่                                             |  |  |
|                      |                                    | ชื่อหาณิชยกิจ                                                     |  |  |
|                      |                                    | ชนิดแห่งหาณิชยกิจ                                                 |  |  |
|                      |                                    | ที่ตั้งสำนักงานใหญ่                                               |  |  |
|                      |                                    | นายพรเบียนพาณิชย์                                                 |  |  |
|                      |                                    | สำนักงานจองหม่ป้อน                                                |  |  |
|                      |                                    | สถามะใบสำคัญ                                                      |  |  |
|                      | พื่มพัฒิสำคัญ *                    | ออกไปแหน                                                          |  |  |
|                      | ออกให้ ณ วันที่ *                  | 1/02/2567                                                         |  |  |

| ตัวอ                            | ย่าง ใบสำคัญทะเบียนพาณิชย์                         |
|---------------------------------|----------------------------------------------------|
|                                 | + 50                                               |
| คำขอจัดตั้งเลขที่               | พะเบียนเลขที่                                      |
|                                 | ใบทะเบียนพาณิชย์                                   |
| ตัวอย่าง                        | สำนักงานทะเบียนพาณิชย์<br>เมืองพัทยา               |
|                                 | ใบสำคัญนี้ออกให้เพื่อแสดงว่า                       |
| ได้จดทะเบี                      | ่ยนพาณิชย์ คามพระราชบัญญัติทะเบียนพาณิชย์ พ.ศ.2499 |
|                                 | เมื่อวันที่ 5 มกราคม พ.ศ. 2565                     |
|                                 | ชื่อที่ใช้ในการประกอบพาณิชยกิจ                     |
|                                 | เขียนเป็นอักษรโรมัน                                |
| <u>. ขายอาหารและเครื่องพื้ม</u> | ขบิดแห่งพาณิขอกิจ                                  |
|                                 | ที่ตั้งสำนักงานใหญ่                                |
| MER. 227/4. 051                 | 01105                                              |
| เว็บไซด์ ;                      |                                                    |
|                                 | ออกไห้ ณ รับบาราคมารคระ165                         |

ให้ตรวจสอบความถูกต้องและสั่งพิมพ์ นาเสนอใบทะเบียนพาณิชย์ที่จัดพิมพ์ต่อนายทะเบียนพาณิชย์ เพื่อลงนาม และ นาจ่ายใบทะเบียนพาณิชย์ให้ผู้ประกอบพาณิชยกิจ

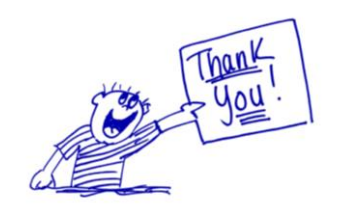